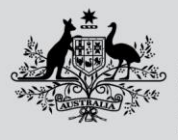

Australian Government

Department of Agriculture, Fisheries and Forestry

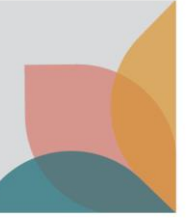

## How do I submit multiple Permit Applications?

This task card demonstrates how to submit multiple permit applications that are in a Draft-Complete status. You will find this feature useful if you would like to pay for multiple permits at the same time.

NOTE: You will need to be logged into BICON to view and manage applications.

## **Submit Permit Applications**

BICON allows you to submit multiple permit applications if they are in **Draft-Complete** status. To submit an application, login to your BICON account and select the **Permits** tab, and search by **Application**.

| Australian Government<br>Department of Agriculture,<br>Fisheries and Forestry<br>Australian Biosecurity Impo | rt Conditions                                         | Search cases Search                             |  |  |  |  |  |  |
|----------------------------------------------------------------------------------------------------|-------------------------------------------------------|-------------------------------------------------|--|--|--|--|--|--|
| Home Import Conditions Permits Alerts & Chang                                                                | es News Contact Us ? Help                             | Welcome, <b>Jo Doe</b> My Account   Logout      |  |  |  |  |  |  |
|                                                                                                    |                                                       |                                                 |  |  |  |  |  |  |
| Permits                                                                                                    |                                                       |                                                 |  |  |  |  |  |  |
| Here you can track and manage current application                                                            | s, review archived permit applications, respond to co | rrespondence or view your invoices. To create a |  |  |  |  |  |  |
| new permit application please select Import Condit                                                           | ions from the menu above and search for the comm      | odity you are looking to import.                |  |  |  |  |  |  |
|                                                                                                    |                                                       |                                                 |  |  |  |  |  |  |
| Manage Permits Correspondence Invoices                                                                       |                                                       |                                                 |  |  |  |  |  |  |
| Are you looking for a Permit, Application or Variation Request?                                              |                                                       |                                                 |  |  |  |  |  |  |
| Application 🗸                                                                                                |                                                       |                                                 |  |  |  |  |  |  |
| Identification number                                                                                        | Status                                                |                                                 |  |  |  |  |  |  |
|                                                                                                    | All                                                   | •                                               |  |  |  |  |  |  |
| Permit type                                                                                                  | Importer                                              |                                                 |  |  |  |  |  |  |
| All                                                                                                    | All 🗸                                                 |                                                 |  |  |  |  |  |  |
| Commodity                                                                                                    | Importer contact                                      |                                                 |  |  |  |  |  |  |
| All                                                                                                    | All 🗸                                                 |                                                 |  |  |  |  |  |  |
| Application type                                                                                             | Applicant                                             |                                                 |  |  |  |  |  |  |
| All                                                                                                    | All 🗸                                                 |                                                 |  |  |  |  |  |  |
| Program                                                                                                    | Created / Submitted                                   |                                                 |  |  |  |  |  |  |
| All                                                                                                    | From To                                               |                                                 |  |  |  |  |  |  |
| Action required only Owing fees only                                                                         |                                                       |                                                 |  |  |  |  |  |  |
|                                                                                                    |                                                       | _                                               |  |  |  |  |  |  |
|                                                                                                    | Reset All Search                                      | 1                                               |  |  |  |  |  |  |

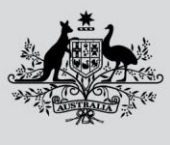

Fisheries and Forestry

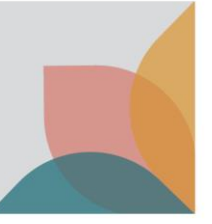

Select the checkboxes of the applications that you want to submit. Select the **Please select an action** drop box and select **Submit selected applications**. This will take you to the **fees** screen where you can review the fees and complete the payment now or, submit without payment and receive an invoice.

|                           | Application ID                             | Created    | Importer    | Importer Contact | <u>Applicant</u> | Application Type | <u>Status</u>       | Permit Type(s) |  |  |  |
|---------------------------|--------------------------------------------|------------|-------------|------------------|------------------|------------------|---------------------|----------------|--|--|--|
|                           | 0008016938                                 | 19/12/2022 | Doe, Jo, Dr | Doe, Jo          | Doe, Jo          | New Permit       | Draft -<br>Complete | Dairy          |  |  |  |
|                           | <u>0008016935</u>                          | 19/12/2022 | Doe, Jo, Dr | Doe, Jo          | Doe, Jo          | New Permit       | Draft -<br>Complete | Dairy          |  |  |  |
| Please select an action A |                                            |            |             |                  |                  |                  |                     |                |  |  |  |
| Please select an action   |                                            |            |             |                  |                  |                  |                     |                |  |  |  |
| Copy s                    | Copy selected applications                 |            |             |                  |                  |                  |                     |                |  |  |  |
| Delete                    | Delete selected applications Export result |            |             |                  |                  |                  |                     |                |  |  |  |
| Submit                    | t selected applicatio                      | ns         |             |                  |                  |                  |                     |                |  |  |  |